# HILLSBORO INCOME TAX BUREAU TAX CONNECT

https://www.hillsboroohio.net/

Hover over (but don't click on) Departments

Click on Income Tax Office

Click on e-file

🕄 Income Tax Office / Hillsboro, OH 🗙 🕂

← → C 🔒 hillsboroohio.net/department/index.php?structureid=17

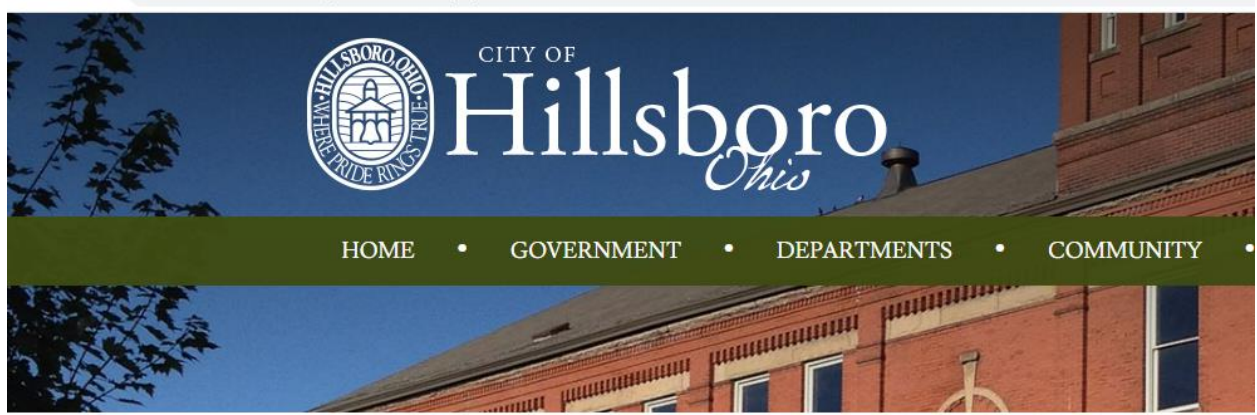

# **INCOME TAX OFFICE**

You are here: Home • Departments • Income Tax Office

# It's here! Hillsboro <u>e-file</u> , using Tax Connect!

The City of Hillsboro Income Tax Bureau was organized to collect tax on income for those that live, work or do business in the city.

The service that we provide is individual Hillsboro tax preparation, collection and processing of taxes owed, a hotel motel tax collection, etc. The tax collected provides funds for general municipal operations, equipment services, as well as capital improvements.

DON'T FORGET TO FILE YOUR 2019 TAXES!

## Accept Disclaimer

|                | nan in gan an obtice to only an an an an an an an an an an an an an                                                                                                    | ~ , |
|----------------|----------------------------------------------------------------------------------------------------|-----|
|                | Hillsboro<br>Tax Connect                                                                                                    |     |
|                | Home About                                                                                                    |     |
| u<br>Iillsboro | General Disclaimer The account information contained within this web site is generated from computerized records maintained by Hillsboro Income Tax Bureau. While every effort is made to assure the data is accurate and current. It must be accepted and used by the recipient with the understanding that no warranties, expressed or implied, concerning the accuracy, reliability or suitability of this data have been made. Hillsboro Income Tax Bureau, their agents, and the developers of this web ate assume no liability whatsoever associated with the use or minuse of the data contained berein. Please note, if you previously registered for access through Tax Connect, you will need to register again to access your tax information. Also note, your tax return is not considered complete without the supporting documentation, and any payment and penalties that are due. Hare a great day: Declare |     |

## REGISTER FOR A WEB LOGIN TO AN EXISTING TAX ACCOUNT:

You will need your Hillsboro Income Tax account number. This can be found in the upper right corner of most correspondence that we have sent.

e web1.civicacmi.com/HillsboroTax/Account/Login

|           | Tax Connect                                                                                                    |  |  |  |  |
|-----------|----------------------------------------------------------------------------------------------------|--|--|--|--|
|           | Home About                                                                                                    |  |  |  |  |
|           | Account login                                                                                                    |  |  |  |  |
| 10        | Enter your Web Login and password to log in.<br>To log in for the first time, you must have a TAX account and REGISTER For a WEB Login<br>Web Login |  |  |  |  |
| Tillsboro | Password                                                                                                    |  |  |  |  |
|           | Register for a WEB Login to an existing Tax Account                                                                                                 |  |  |  |  |
|           | Forgot your password? Didn't receive your registration email?                                                                                       |  |  |  |  |
|           | Request a new Tax Account                                                                                                    |  |  |  |  |

QA

|                       | 10110 10040                                                                                |                                                                                                    |
|-----------------------|--------------------------------------------------------------------------------------------|----------------------------------------------------------------------------------------------------|
| Tax Menu<br>• Contact | Register<br>Register for a WEB Login to an existing Tax Acc<br>* Indicates Required Field. | ount                                                                                                    |
| Hillsboro             | - Account Number                                                                           | (**Use dash. Ex. 00000-K')                                                                                                    |
|                       | * \$\$\$N                                                                                  | (""Use if Personal account. Ex. 000-00-0000")                                                                                                    |
|                       | OR                                                                                         | ("*Use if Business Account. Ex. 00-0000000")                                                                                                    |
|                       |                                                                                            |                                                                                                    |
|                       | * Email                                                                                    |                                                                                                    |
|                       | * Web Login                                                                                |                                                                                                    |
|                       | * Password                                                                                 |                                                                                                    |
|                       | • Confirm password                                                                         | *Password must be 8 characters or longer, contain an uppercase character, a lowercase character, a number,<br>and a special character such as # 1 \$ % @ or &. |
|                       | Register                                                                                   |                                                                                                    |

#### **07** Q Register Tax Menu Register for a WEB Login to an existing Tax Account Contac \* Indicates Required Field. \* Hillsboro 09845-R ("\*Use dash. Ex. 00000-R") Account Number \* SSN 123-45-6789 ("\*Use if Personal account. Ex. 000-00-0000") OR EIN ("\*Use if Business Account. Ex. 00-0000000") • Email jdoe@hillsboroohio.net \* Web Login JDOE Password ..... \*Password must be 8 characters or longer, contain an uppercase character, a lowercase ch and a special character such as # ! \$ % @ or & Confirm password Register

**Click Register** 

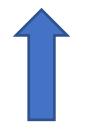

Enter information as directed in the example below. Make a note of your login information.  $\leftarrow \Rightarrow c \in \mathbb{C}$  ( \* web1.civicacmi.com/HillsboroTax/Account/Register

**o**-- E

| ← → C             | com/HillsboroTax/Account/RegisterStepTwo                                                                                              |
|-------------------|----------------------------------------------------------------------------------------------------|
|                   | Hillsboro<br>Tax Connect                                                                                                    |
|                   | Home About                                                                                                    |
| Tax Menu  Contact | Registration Instructions<br>To complete the registration process look for an email in your inbox that provides further instructions. |

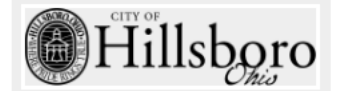

Once you have clicked, Look for an email in your inbox.

If you don't see it in your inbox, please be sure to check your junk email. You will get an email from <u>tax@hillsboroohio.net</u> with a link to complete the registration process.

Click on the link shown within your email. Continue to follow the instructions.

| S Income Tax Office / Hillsboro, OH 🗙 🛛 C                  | RegisterStepTwo X               | C ConfirmationSuccess      | × +          |           |
|------------------------------------------------------------|---------------------------------|----------------------------|--------------|-----------|
| $\leftrightarrow$ $\rightarrow$ C $($ web1.civicacmi.com/H | HillsboroTax/Account/RegisterCo | firmation?id=66eRauDjs0WSł | daluML7YA    |           |
|                                                            |                                 |                            | Hillsbo      | ro        |
|                                                            | Home About                      |                            |              |           |
| Tax Menu<br>• Contact                                      | You have successfu              | lly registered. Pleas      | e Click here | to Log in |

Be sure to read and accept the following disclaimer. Please note that we recently updated our e-file system. If you were registered for last year, you will have to register again to file for this tax season.

| <ul> <li>         Income Tax Office / Hillsboro, OH ×   C     </li> <li>         ← → C</li></ul> | RegisterStepTivo x C Home Page x +<br>HillsboroTax/                                                                                                    | Q |
|--------------------------------------------------------------------------------------------------|----------------------------------------------------------------------------------------------------|---|
| Tax Menu<br>• Contact                                                                            | Bound  General Disclaimer  The secount information contained within this web site is generated from computerized records maintained by Hilleborn Income Tax Bureau. While every effort is made to assure the data is accurate and current, it must be accepted and used by the recipient with the understanding that no warranties, expressed or implied, concerning the accuracy, reliability of multability of this data have been made. Hillborn Income Tax Bureau, their agents, and the developers of this web site assume no lability whatsoever associated with the use or misuse of the data contained herein.  Flease note, if you previously registered for access through Tax Connect, you will need to register again to access your tax information.  Also note, your tax return is not considered complete without the supporting documentation, and any payment and penalties that are due.  Have a great day:  Total |   |

Next, login with the credentials that you set up for your web login.

| → C 🔒 web1.civicacmi.com/HillsboroTax/Account/Login |                                                                                                    |  |  |  |
|-----------------------------------------------------|----------------------------------------------------------------------------------------------------|--|--|--|
|                                                     | Hillsboro<br>Tax Connect                                                                                                    |  |  |  |
|                                                     | Home About                                                                                                    |  |  |  |
| Tax Menu<br>• Contact                               | Account login Enter your Web Login and password to log in. To log in for the first time, you must have a TAX account and REGISTER For a WEB Login Web Login Password The Password field is required. Log in Register for a WEB Login to an existing Tax Account Rorgot your password? Didn't receive your registration email? Request a new Tax Account |  |  |  |

Once you have logged in, you will get a summary of your tax account, similar to the one below.

| Hillsboro<br>Tax Connect     |           |                    |                                                                                        |                                             |                                                                |                         |
|------------------------------|-----------|--------------------|----------------------------------------------------------------------------------------|---------------------------------------------|----------------------------------------------------------------|-------------------------|
|                              | Но        | me About Manage Yo | ur Account +                                                                           |                                             | DOE, JOHN Log off                                              |                         |
| Tax Menu  Account Summary    | Account S | Summary - DC       | DE, JOHN<br>for the 5 most recent tax years <b>ONLY</b> . Note that an<br>resentative. | y tax year that is in collections may not b | e reflected. For additional information, please call the Depar | tment of Taxation at 1- |
| Pay by Credit Card           | Account   | Name               | Address                                                                                | Action                                      |                                                                |                         |
| Upload Documents     Contact | 09845-R   | DOE, JOHN          | 123 MAIN ST<br>HILLSBORO, OH 45133                                                     | Balances                                    | Calendar Year Payments                                         |                         |
| CITY OF                      |           |                    |                                                                                        |                                             |                                                                |                         |

**o**r Q 🔅

Θ

### Click on Individual E-file to file your tax return. $\leftarrow \Rightarrow C$ web1.civicacmi.com/HillsboroTax/EForms/EForm

|                                                                              |                                                                                                    | Hillsboro<br>Tax Connect |             |              |  |
|------------------------------------------------------------------------------|----------------------------------------------------------------------------------------------------|--------------------------|-------------|--------------|--|
|                                                                              | Home About Manage Your Account -                                                                                         |                          | DOE         | JOHN Log off |  |
| Tax Menu<br>• Account Summary<br>• Pay by Credit Card<br>• Individual E-File | Existing EForms<br>Account No. 09845-R - DOE, JOHN<br>Click Continue to work on a form in progress or click on Start New | Form                     |             |              |  |
| Optoad Documents     Contact                                                 | Available Forms                                                                                                    |                          |             |              |  |
|                                                                              | Account Number                                                                                                    | Form                     | Year/Period | Status       |  |
| Hillsboro                                                                    | Start New Form                                                                                                    |                          |             |              |  |

# Click on Start new form

|                                                                        |                                                       | <b>Hillsboro</b><br>Tax Connect      |                               |        |
|------------------------------------------------------------------------|-------------------------------------------------------|--------------------------------------|-------------------------------|--------|
|                                                                        | Home About                                            | Manage Your Account 👻                | DOE, JOHN Log off             |        |
| Cax Menu<br>Account Summary<br>Pay by Credit Card<br>Individual E-File | EForm Begin<br>Account No. 09845-F<br>Available Forms | R - DOE, JOHN                        |                               |        |
| Upload Documents<br>Contact                                            | EForm<br>Local Annual Return                          | Year/Period<br>⊡Please select-year ▼ | Status<br>New Filing Continue | Cancel |

Select the year that you're filing and click Continue.

#### 

| Tax Connect                                                                                                    |                                                                                                    |                                                                                                    |  |  |  |
|----------------------------------------------------------------------------------------------------|----------------------------------------------------------------------------------------------------|----------------------------------------------------------------------------------------------------|--|--|--|
| Home                                                                                                    | bout Manage Your Account +                                                                                                    | DOE, JOHN Log off                                                                                                    |  |  |  |
| Law Menu• card summary• pay by Credit Card• individual E-File• Upload Documents• contat• contat• Creat of thills• Creat of thills< | 45-R - DOE, JOHN S S Vear/Period come Tax Bureau Income Tax Return via this website, the following eligibility rec orro ing from 01/01 through 12/31 of the filing year, including minors seult in an overpayment of tax or a refund due couments or required and must be submitted to the Tax Office within 7 days of sub e.'. I affirm that 1 meet the above Eligibility Requirements. | Status<br>New Filing Continue Concel<br>quirements MUST be met.<br>mitting a return. For convenience, documents may be uploaded when filing a return. A return is considered incomplete<br>a paper return and file with the tax office. Click here to be directed to downloadable forms: Tax Forms And Information. |  |  |  |

Please note the following:

To file a Hillsboro Income Tax Bureau Income Tax Return via this website, the following eligibility requirements MUST be met:.

- Resident of Hillsboro
- Any person working from 01/01 through 12/31 of the filing year, including minors
- Return will not result in an overpayment of tax or a refund due

Supporting income documents are required and must be submitted to the Tax Office within 7 days of submitting a return. For convenience, documents may be uploaded when filing a return. A return is considered incomplete until supporting income documents are submitted to the tax office. If not eligible to file online, complete a paper return and file with the tax office. Click here to be directed to downloadable forms: <u>Tax Forms And Information</u>.

Q

| ← → C                                                                                                | illsboroTax/EForms/Form1040Eligibility                                                                                                    | ٩                 |
|----------------------------------------------------------------------------------------------------|----------------------------------------------------------------------------------------------------|-------------------|
|                                                                                                    | Hillsboro<br>Tax Connect                                                                                                    |                   |
|                                                                                                    | Home About Manage Your Account +                                                                                                    | DOE, JOHN Log off |
| Tax Menu  Account Summary  Pay by Credit Card  Individual E-File  Uplead Decuments  Contact  Contact | 2019 Individual Income Tax Web Filing<br>Account No. 09845-R - DOE, JOHN<br>To maintain a consistent view of submitted information, use the navigation buttons provided.<br>Do not use your browser's 'Back' and 'Forward' buttons.<br>There is a 20 minute timeout if inactive for more than 20 minutes, this session will be logged out.<br>Please remember to print (or save) a copy of the submitted return for your records. |                   |
| Fillsboro                                                                                            | Click the "Start" button to begin.                                                                                                    |                   |

To maintain a consistent view of submitted information, use the navigation buttons provided.

# Do not use your browser's 'Back' and 'Forward' buttons.

There is a **20 minute timeout**. If inactive for more than **20 minutes**, this session will be logged out.

Please remember to print (or save) a copy of the submitted return for your records.

Click the "Start" button to begin.

Complete the information below

#### 

|                                                                                                    | Hillsby<br>Tax Connec                                                                                                    | pro<br>t                                     |
|----------------------------------------------------------------------------------------------------|----------------------------------------------------------------------------------------------------|----------------------------------------------|
|                                                                                                    | Home About Manage Your Account +                                                                                                    | DOE, JOHN Log off                            |
| Tax Menu       • Account Summary       • Pay by Credit Card       • Individual E-Pale       • Upload Documents       • Contact | Personal Info<br>Account No. 09845-R - DOE, JOHN<br>* Indicates Required Field.<br>Your SSN:<br>*1s this your films SSN?*<br>*Daytime Phone:<br>To film | 123-45-6789<br>♥ Yes ◎ No<br>[(937) 999-9999 |
| Hillsborg                                                                                                    | E vening vronte: Filing Status: <sup>1</sup> - If either SSN is incorrect, please contact the tax department before continuing. Continue Quit Back      | Individual                                   |

## Click Continue.

|                                                                                           | (                                                                                                    | Hillsboro<br>Tax Connect                                     |         |
|-------------------------------------------------------------------------------------------|----------------------------------------------------------------------------------------------------|--------------------------------------------------------------|---------|
|                                                                                           | Home About Manage Your Account -                                                                                   | doe, john                                                    | Log off |
| Tax Menu<br>• Account Summary<br>• Pay by Credit Card<br>• Individual E-Pile<br>• Contact | 2019 Individual Income Tax We<br>Tax Forms<br>Account No. 09845-R - DOE, JOHN                                      | eb Filing<br>a Add Schedule E Add Schedule F Add Schedule FI |         |
| Hillsborg                                                                                 | You may upload a digital copy of each one of the forms created SSN Employer ID Continue Upload Documents Quit Back | below using the Upload Documents button.<br>Employer Name    | Туре    |

Upload your documents:

Using the correct corresponding button, upload that document, along with your Federal 1040 (just the first 2-3 pages.)

Once you have uploaded your documents, return to form entry.

Choose the appropriate button at the top of this box for each item. You will need to select each one separately, and input the information requested. If you only have W2 wages, you will only select the button to add W2.

Q

| ← → C ⓐ web1.civicacmi.com/H                                                                                        | lillsboroTax/EForms/Multiple                                                                                                    | ର୍                                                                                                    |
|----------------------------------------------------------------------------------------------------|----------------------------------------------------------------------------------------------------|----------------------------------------------------------------------------------------------------|
|                                                                                                    | Tax Connect                                                                                                    |                                                                                                    |
|                                                                                                    | Home About Manage Your Account +                                                                                                    | DOE, JOHN Log off                                                                                                    |
| Tax Menu<br>• Account Summary<br>• Pay by Credit Card<br>• Individual P-File<br>• Contact<br>• Contact<br>• Contact | Upload Supporting Documentation<br>Upload electronic versions of supporting documentation (W2s. 1099s, Tax Returns, etc), T<br>Uploading Documents for 09845-R<br>Chooses file<br>No file selected | e preferred format is PDF. Returns are considered incomplete until supporting documentation is submitted to the tax office. |
|                                                                                                    | Delete Uploaded Documents<br>Uploaded Documents for this return. To delete a document select the document and click the D                                                                          | lete button.                                                                                                    |
|                                                                                                    | Return to form entry                                                                                                    |                                                                                                    |

Choose your .pdf file and upload

Upload electronic versions of supporting documentation (W2s, 1099s, Tax Returns, etc...). The preferred format is PDF. Returns are considered incomplete until supporting documentation is submitted to the tax office.

| ← → C                                                                                                 | illsboroTax/EForms/Multiple                                                                                                    |                                                                                                    |
|----------------------------------------------------------------------------------------------------|----------------------------------------------------------------------------------------------------|----------------------------------------------------------------------------------------------------|
|                                                                                                    | Hillsboro<br>Tax Connect                                                                                                    |                                                                                                    |
|                                                                                                    | Home About Manage Your Account +                                                                                                    | DOE, JOHN Log off                                                                                                    |
| Tax Menu<br>• Acount Summary<br>• Pay by Credit Card<br>• Individual E File<br>• Contact<br>• Contact | Upload Supporting Documentation<br>Upload electronic versions of supporting documentation (W2s, 1099s, Tax Returns, etc). The pr<br>Uploading Documents for 09845-R<br>Cocces file<br>ing-200313104715.pdf | eferred format is FDF. Returns are considered incomplete until supporting documentation is submitted to the tax office. |
|                                                                                                    | Delete Uploaded Documents<br>Uploaded Documents for this return. To delete a document select the document and click the Delete<br>Deter<br>Return to form entry                                            | button.                                                                                                    |

Your uploaded items will show under the section for Delete Uploaded Documents. DO NOT DELETE unless you have uploaded the wrong document.

#### $\leftrightarrow$ $\rightarrow$ C ( web1.civicacmi.com/HillsboroTax/EForms/Multiple

|                                                                                                    | Hillsboro<br>Tax Connect                                                                                                    |                                                                                                    |
|----------------------------------------------------------------------------------------------------|----------------------------------------------------------------------------------------------------|----------------------------------------------------------------------------------------------------|
|                                                                                                    | Home About Manage Your Account -                                                                                                    | DOE, JOHN Log off                                                                                                    |
| Tax Menu<br>• Account Summary<br>• Pay by Credit Card<br>• Individual F-Rie<br>• Contact<br>• Contact | Upload Supporting Documentation<br>Upload electronic versions of supporting documentation (W2s, 1099s, Tax Returns, etc). The p<br>Uploading Documents for 09845-R<br>Conce file<br>No file selected | referred format is PDF. Returns are considered incomplete until supporting documentation is submitted to the tax office. |
|                                                                                                    | Delete Uploaded Documents<br>Uploaded Documents for this return. To delete a document, select the document and click the Delet                                                                       | button.                                                                                                    |
|                                                                                                    | img-200313104715.pdf Delete Return to form entry                                                                                                    |                                                                                                    |

When adding W2 wages, you will need to select to Add W2 for each employer and each taxpayer on this account.

|                                                                                 | Home About                                                                                  | Manage Your Account -                        |                                              | DOE, JOF                                                                                                    | IN Log off                                                                                                    |
|---------------------------------------------------------------------------------|---------------------------------------------------------------------------------------------|----------------------------------------------|----------------------------------------------|----------------------------------------------------------------------------------------------------|----------------------------------------------------------------------------------------------------|
| ax Menu                                                                         | W2 Information                                                                              | -R - DOF, JOHN                               |                                              |                                                                                                    |                                                                                                    |
| count summary<br>by O'credit Card<br>dividual E-Pile<br>Joad Documents<br>ntact | * Indicates Required Field<br>Note: To add additional localit<br>Your local wages total mo  | et an your Medicare wages. Please of         | re complete, click t<br>correct or contact t | he Done button, test<br>ax office for further instructions. Tip: If local tax withheld was course                                                                                                    | tesy tax withheld, enter 0.00 for local wages on other city.                                                                                                    |
| CITY OF                                                                         | * Employer ID (EIN) Box b                                                                   | 98-7654321                                   | ]                                            | * Wages, tips and other compensation Box 1                                                                                                    | 25654.21                                                                                                    |
| Hillsboro                                                                       | * Employer Name:                                                                            | ABC COMPANY                                  |                                              | * Social Security Wages Box 3                                                                                                    | 24789.00                                                                                                    |
| Ohis Ohis                                                                       | * Employer Address:                                                                         | 123 MAIN ST                                  |                                              | * Medicare Wages & tips Box 5                                                                                                    | 25654.21                                                                                                    |
|                                                                                 | Employer Address #2:                                                                        |                                              |                                              | First Local Wages, Tips, etc Box 18(a)                                                                                                    | 25654.21                                                                                                    |
|                                                                                 | * Employer City:                                                                            | ANYTOWN                                      |                                              | First Local Income Tax Box 19(a)                                                                                                    | 256.54                                                                                                    |
|                                                                                 |                                                                                             |                                              | -                                            |                                                                                                    |                                                                                                    |
|                                                                                 | * Employer State:                                                                           | Ohio                                         | •                                            | First Locality Name Box 20(a)                                                                                                    | LEESBURG                                                                                                    |
|                                                                                 | * Employer State:<br>* Employer ZipCode:                                                    | 0hio<br>54321                                | ]                                            | Second Local Wages, Tips, etc Box 18(b)                                                                                                    | LEESBURG                                                                                                    |
|                                                                                 | <ul> <li>Employer State:</li> <li>Employer ZipCode:</li> <li>Employee SSN: Box d</li> </ul> | Ohio<br>54321<br>***-,**-6789 ¥              | ]                                            | First Locality Name Box 20(a)<br>Second Local Wages, Tips, etc Box 18(b)<br>Second Local Income Tax Box 19(b)                                                                                                    | 128.27                                                                                                    |
|                                                                                 | <ul> <li>Employer State:</li> <li>Employer ZipCode:</li> <li>Employee SSN: Box d</li> </ul> | Ohio<br>54321<br>***.**-6789 V               | ]                                            | First Locally Name 50% 20(a)       Second Local Wages, Tips, etc Bxx 18(b)       Second Local Income Tax Box 19(b)       Second Locally Name Box 20(b)                                                                                                    | ILEESBURG V<br>128.27<br>HILLSBORO V                                                                                                    |
|                                                                                 | Employer State:     Employer State:     Employer ZIpCode:     Employee SSN: Box d           | [Ohio           \$4321           ***.*6789 ▼ | ]                                            | First Locally Name Box 20(a)         Second Local Wages. Tips. etc Box 18(b)         Second Local income Tax Box 19(b)         Second Locality Name Box 20(b)         Tip: If local tax withheld was courtery tax withheld, enter the second tax box 10(b) | LEESUKU   ILEESUKU ILEESUKU IL |

The above illustration shows that tax was withheld for 2 municipalities on one W2. If there are more localities, click on add locality, and continue entering that information.

If you have completed all of the information for this W2, click Done. It will take you to this screen:

| ← | $\rightarrow$ | G |  | web1.civicacmi.com/HillsboroTax/EForms/SaveFormW2Edit |
|---|---------------|---|--|-------------------------------------------------------|
|---|---------------|---|--|-------------------------------------------------------|

|                                                                                                    | Home About                                                                                                    | Manage Your Account -                                                                                                    |                                          | DOE. IOHN Log of  | f                          |                                                                                                    |
|----------------------------------------------------------------------------------------------------|----------------------------------------------------------------------------------------------------|----------------------------------------------------------------------------------------------------|------------------------------------------|-------------------|----------------------------|----------------------------------------------------------------------------------------------------|
|                                                                                                    |                                                                                                    |                                                                                                    |                                          | 202, joint 208 of | •                          |                                                                                                    |
| ay Menu                                                                                                    | 2019 Individual li                                                                                                    | ncome Tax Web F                                                                                                    | filing                                   |                   |                            |                                                                                                    |
| count Summary                                                                                                    | Tax Forms                                                                                                    |                                                                                                    |                                          |                   |                            |                                                                                                    |
| ay by Credit Card                                                                                                    | Account No. 09845-R                                                                                                    | - DOF JOHN                                                                                                    |                                          |                   |                            |                                                                                                    |
| ontact                                                                                                    | Account No. 09845-K                                                                                                    | - DOE, JOHN                                                                                                    |                                          |                   |                            |                                                                                                    |
|                                                                                                    | Add W2 Add W2G Add                                                                                                    | d 1099 Misc Add Schedule C                                                                                                    | Add Schedule E Add Schedule F Add Schedu | le K1             |                            |                                                                                                    |
|                                                                                                    |                                                                                                    |                                                                                                    |                                          |                   |                            |                                                                                                    |
| Hillshoro                                                                                                    | sou may upicad a digital copy of                                                                                                    | Fundover ID                                                                                                    | Employer Name                            | Type              |                            |                                                                                                    |
|                                                                                                    | ***.**.6789                                                                                                    | 98-7654321                                                                                                    | ABC COMPANY                              | W2                | Edit Remove                |                                                                                                    |
|                                                                                                    |                                                                                                    |                                                                                                    |                                          |                   |                            |                                                                                                    |
|                                                                                                    | Continue Unload Documents                                                                                                    | Quit Back                                                                                                    |                                          |                   |                            |                                                                                                    |
|                                                                                                    |                                                                                                    |                                                                                                    |                                          |                   |                            |                                                                                                    |
|                                                                                                    |                                                                                                    |                                                                                                    |                                          |                   |                            |                                                                                                    |
|                                                                                                    |                                                                                                    |                                                                                                    |                                          |                   |                            |                                                                                                    |
| <b>C a b b b b b b b b b b</b>                                                                                                    |                                                                                                    |                                                                                                    |                                          |                   |                            |                                                                                                    |
|                                                                                                    |                                                                                                    |                                                                                                    |                                          |                   |                            |                                                                                                    |
| Continue                                                                                                    |                                                                                                    |                                                                                                    |                                          |                   |                            |                                                                                                    |
| < Continue                                                                                                    |                                                                                                    |                                                                                                    |                                          |                   |                            |                                                                                                    |
|                                                                                                    | HillsboroTax/EForms/Form 1040FeeTa                                                                                                    | 1X                                                                                                    |                                          |                   |                            |                                                                                                    |
| K CONTINUE                                                                                                    | HillsboroTax/EForms/Form 1040FeeTa                                                                                                    | x                                                                                                    | Tillshoro                                |                   |                            |                                                                                                    |
| K CONTINUE                                                                                                    | HillsboroTax/EForms/Form 1040FeeTa                                                                                                    | ×<br>Tax                                                                                                    | Tillsboro<br>« Connect                   |                   |                            |                                                                                                    |
| K CONTINUE                                                                                                    | HillsboroTax/EForms/Form 1040FeeTa<br>Home About                                                                                                    | ix<br>E<br>Tax<br>Manage Your Account -                                                                                                    | Tillsboro<br>«Connect                    | DOE, JOHN Log o   | ff                         |                                                                                                    |
| K CONTINUE                                                                                                    | HillsboroTax/EForms/Form 1040FeeTa<br>Home About                                                                                                    | ix<br>E Tax<br>Manage Your Account -                                                                                                    | Tillsboro<br>«Connect                    | DOE, JOHN Log o   | ff                         |                                                                                                    |
| x Menu                                                                                                    | HillsboroTax/EForms/Form 1040FeeTa<br>Home About<br>2019 Tax Return '                                                                                                    | K<br>Manage Your Account -<br>Transcript                                                                                                    | Tillsboro<br>K Connect                   | DOE, JOHN Log o   | ff                         |                                                                                                    |
| C  web1.civicacmi.com/                                                                                                    | HillsboroTax/EForms/Form 1040FeeTa<br>Home About<br>2019 Tax Return /<br>Account No. 09845-R                                                                                                    | Manage Your Account -<br>Transcript<br>R - DOE, JOHN                                                                                                    | Tillsboro<br>x Connect                   | DOE. JOHN Log o   | ff                         |                                                                                                    |
| C  web1.civicacmi.com/  x Menu count Summary by Credit Card                                                                                                    | HilbboroTax/EForms/Form 1040FeeTa<br>Home About<br>2019 Tax Return '<br>Account No. 09845-R<br>Income:                                                                                                    | Manage Your Account -<br>Transcript<br>R - DOE, JOHN                                                                                                    | Hillsboro<br>x Connect                   | DOE. JOHN Log o   | ff                         |                                                                                                    |
| C  web1.civicacmi.com/ web1.civicacmi.com/ x Menu count Summary by Credit Card dyndual F-Nie web2000000000000000000000000000000000000                                                                                                    | HillsboroTax/EForms/Form 1040FeeTa<br>Home About<br>2019 Tax Return '<br>Account No. 09845-R<br>Income:<br>W2 Income                                                                                                    | Manage Your Account -<br>Transcript<br>R - DOE, JOHN                                                                                                    | Hillsboro<br>« Connect                   | DOE. JOHN Log o   | ff                         | \$25,654.21                                                                                                    |
| C Web1.civicacmi.com/                                                                                                    | HillsboroTax/EForms/Form 1040FeeTa<br>Home About<br>2019 Tax Return '<br>Account No. 09845-R<br>Income:<br>W2 Income<br>Other Income                                                                                                    | Manage Your Account -<br>Transcript<br>R - DOE, JOHN                                                                                                    | Tillsboro<br>« Connect                   | DOE, JOHN Log o   | ff                         | \$25,654,21<br>\$0.00                                                                                                   |
| C Web1.civicacmi.com/                                                                                                    | HillsboroTax/EForms/Form 1040FeeTa<br>Home About<br>2019 Tax Return '<br>Account No. 09845-R<br>Income:<br>W2 Income<br>Other Income<br>Other Income<br>Total Taxable Income                                                                                                    | Manage Your Account +<br>Transcript<br>R - DOE, JOHN                                                                                                    | Tillsboro<br>« Connect                   | DOE, JOHN Leg o   | ff                         | \$25,654,23<br>\$0.00<br>\$25,654,23                                                                                    |
| C Web1.civicacmi.com/                                                                                                    | HillsboroTax/EForms/Form 1040FeeTa<br>Home About<br>2019 Tax Return 7<br>Account No. 09845-R<br>Mc Income<br>W2 Income<br>Other Income<br>Total Taxable Income<br>Hillsboro Tax Liability<br>Goadier                                                                                                    | Manage Your Account -<br>Transcript<br>R - DOE, JOHN                                                                                                    | K Connect                                | DOE, JOHN Log o   | ff<br>                     | \$25,654,21<br>\$30,00<br>\$25,654,21<br>\$384,81                                                                       |
| C Web1.civicacmi.com/<br>C Web1.civicacmi.com/<br>x Menu<br>count Summary<br>by by Credit Card<br>whole B-File<br>sload Documents<br>mixet                                                                                                    | HillsboroTax/EForms/Form 1040FeeTa<br>Home About<br>2019 Tax Return '<br>Account No. 09845-R<br>Necome:<br>V2 Income<br>Other income<br>Other income<br>Hillsboro Tax Liability<br>Credits:<br>Hillsboro Tax Liability                                                                                                    | Manage Your Account -<br>Transcript<br>R - DOE, JOHN                                                                                                    | x Connect                                | DOE, JOHN Log o   | ff<br>                     | \$25,654,21<br>\$30,00<br>\$25,654,21<br>\$384,81<br>\$1,90,23                                                          |
| C Web1.civicacmi.com/                                                                                                    | HillsboroTax/EForms/Form 1040FeeTa<br>Home About<br>2019 Tax Return 7<br>Account No. 09845-R<br>Market Income<br>Other Income<br>Total Taxable Income<br>Hillsboro Tax Liability<br>Credits:<br>Hillsboro Tax Uthheld By Employer<br>Hillsboro Tax Uthheld By Employer                                                                                                    | ta<br>Manage Your Account -<br>Transcript<br>R - DOE, JOHN                                                                                                    | x Connect                                | DOE. JOHN Log o   | ff                         | \$25,654.21<br>\$30.00<br>\$25,654.21<br>\$384.43<br>\$128.27<br>\$128.27                                               |
| C Web1.civicacmi.com/                                                                                                    | HillsboroTax/EForms/Form 1040FeeTa<br>Home About<br>2019 Tax Return '<br>Account No. 09845-R<br>Nocome:<br>W2 Income<br>Other Income<br>Taia Taxable Income<br>Hillsboro Tax Liability<br>Credits<br>Hillsboro Tax Wethheid By Employer<br>Allowable Credit for Local Tax Part<br>Hillsboro Tax Wethheid By Employer<br>Allowable Credit for Local Tax Part<br>Payment On Delaration of Feitman                           | Manage Your Account -<br>Transcript<br>R - DOE, JOHN                                                                                                    | <pre>x Connect</pre>                     | DOE, JOHN Log o   | ff<br>                     | \$25,654,21<br>\$30,00<br>\$25,654,21<br>\$384,81<br>\$128,27<br>\$236,54                                               |
| C Web1.civicacmi.com/<br>x Menu<br>countSummary<br>by Credit Card<br>dividual E-File<br>aload Documents<br>intact                                                                                                    | HillsboroTax/EForms/Form 1040FeeTa<br>Account No. 09845-R<br>Income:<br>W2 Income<br>Other Income<br>Hillsboro Tax Liability<br>Credits<br>Hillsboro Tax Withheld By Employer<br>Alovable Credit for Local Tax Pad T<br>Payment On Declaration Of Estimate<br>Total Total Credits                                                                                                    | Manage Your Account +<br>Transcript<br>R - DOE, JOHN<br>r(c)<br>To Other Cities<br>ed Tax & Amount Of Prior Year Credit                                               | x Connect                                | DOE, IOHN Leg o   | ff<br>                     | \$25,654,21<br>\$0.00<br>\$225,654,21<br>\$384,81<br>\$128,27<br>\$256,54<br>\$128,27<br>\$256,54<br>\$100<br>\$394,81  |
| C Web1.civicacmi.com/<br>web1.civicacmi.com/<br>x Menu<br>web1.civicacmi.com/<br>x Menu<br>y by Credit Card<br>widwidual F-bile<br>shead Documents<br>intact<br>CITY OF<br>Hillsborg                                                                                                    | HillsboroTax/EForms/Form 1040FeeTa<br>About<br>2019 Tax Return '<br>Account No. 09845-R<br>Note internet<br>Other income<br>Total Taxable Income<br>Hillsboro Tax Liability<br>Credits:<br>Hillsboro Tax Liability<br>Credits:<br>Hillsboro Tax Vishheld By Employer<br>Allowable Credit for Local Tax Paid T<br>Payment On Declaration of Estimate<br>Total Credits                                                      | EX<br>Manage Your Account -<br>Transcript<br>R - DOE, JOHN<br>r(c)<br>To Other Cities<br>ed Tax & Amount Of Prior Year Credit<br>te payment penalty and interect will | x Connect                                | DOE, JOHN Log o   | #                          | \$25,654,21<br>50,00<br>\$25,654,21<br>\$384,81<br>\$128,27<br>\$256,54<br>\$384,81                                     |
| C Web1.civicacmi.com/<br>web1.civicacmi.com/<br>x Menu<br>count Summary<br>by Credit Card<br>dyndaul Derule<br>value Count Summary<br>by Credit Card<br>dyndaul Derule<br>sites<br>mark to the sites<br>mark to the sites<br>mark t | HillsboroTax/EForms/Form 1040FeeTa<br>HillsboroTax/EForms/Form 1040FeeTa<br>2019 Tax Return '<br>Account No. 09845-R<br>Net Income<br>V2 Income<br>V2 Income<br>Other income<br>Total Taxable Income<br>Hillsboro Tax Liability<br>Credits:<br>Hillsboro Tax Withheld By Employer<br>Allovable Credit for Local Tax Paid 1<br>Payment On Declaration of Estimate<br>Total Credits<br>Note: Late filing penalty and/or lat | EX<br>Manage Your Account +<br>Transcript<br>R - DOE, JOHN<br>(c)<br>To Other Cities<br>ed Tax & Amount Of Prior Year Credit<br>te payment penalty and interest will  | x Connect                                | DOE, JOHN Log o   | ff<br>Total Tax Amount Due | \$25,654.21<br>\$30.00<br>\$25.654.21<br>\$384.81<br>\$128.27<br>\$25.554<br>\$384.81<br>\$30.00<br>\$384.81<br>\$30.00 |

Check information, Click Continue.

# Declaration of Estimated Tax

A declaration of Estimated Tax must be filed if your wages are not fully withheld upon and you will owe an additional \$200 or more. You may be charged underpayment penalty and interest if you do not have at least 100% of your filing year tax liability withheld or paid quarterly. Estimate can be based on prior taxable income or anticipated income for current year.

Complete the section below. If your employer withholds the correct income tax, click on the "Estimate not required" button.

0, ☆

|                                                                                                    | Tax Connect                                                                                                    |                                                                                                    |          |
|----------------------------------------------------------------------------------------------------|----------------------------------------------------------------------------------------------------|----------------------------------------------------------------------------------------------------|----------|
|                                                                                                    | Home About Manage Your Account -                                                                                                    | DOE, JOHN Log off                                                                                                    |          |
| Tax Menu<br>• Account Summary<br>• Pay by Credit Card<br>• Individual E-File<br>• Upload Documents<br>• Contact | Declaration of Estimated Tax for Year 2020<br>Account No. 09845-R - DOE, JOHN<br>* Indicates Required Field.<br>*Estimated Taxable Income for Year                                                                                                    |                                                                                                    |          |
| Hillsboro                                                                                                    | "City of Hillsborn Tax to be Withheld       Other City Tax Credit (Credit is subject to rate limit)       Other City Name (If multiple, select primary)       A declaration of Estimated Tax must be filed if your wages are not fully withheld upon and you will 100% of your filing year tax liability withheld or paid quarterly. Estimate can be based on prior taxa       Continue     Estimate Not Required       Back | 0.00  Please elect-Locality  ve an additional \$200 or more. You may be charged underpayment penalty and interest if you do not have le income or anticipated income for current year. | at least |

## Click Continue.

|                                   |                                                                                                    | Hillsboro<br>Tax Connect              |                                    |                                      |                  |
|-----------------------------------|----------------------------------------------------------------------------------------------------|---------------------------------------|------------------------------------|--------------------------------------|------------------|
|                                   | Home About Manage Your Account -                                                                                              |                                       |                                    | DOE, JOHN Log off                    |                  |
|                                   | Individual Income Tax Web Filir                                                                                               | ıg                                    |                                    |                                      |                  |
| k Menu                            | Account Number 09845-R - DOE, JOHN                                                                                            | 0                                     |                                    |                                      |                  |
| ount Summary<br>7 by Credit Card  | Parisy your 2010 Income Tay Beturn below Far final                                                                            |                                       |                                    |                                      |                  |
| lividual E-File<br>load Documents | submission, check the Certification statement below, then click<br>the Submit button by scrolling to the hottom of the screen |                                       |                                    |                                      |                  |
| ntact                             |                                                                                                    |                                       |                                    |                                      |                  |
|                                   | Review as PDF in new window and print                                                                                         |                                       |                                    |                                      |                  |
| TT·11 1                           | 2019 Hillsboro Income Tax Burea                                                                                               | au Income Tax                         |                                    | Web Filing                           |                  |
| Hillsboro                         | Return                                                                                                    |                                       | Filing Revie                       | w - this form has not been submitted | 1.               |
|                                   | 123-45-6789 (Individual)                                                                                                    |                                       |                                    |                                      |                  |
|                                   | 09845-R                                                                                                    |                                       | Phone: Daytime:                    | (937) 393-3848                       |                  |
|                                   | DOE, JOHN<br>123 MAIN ST                                                                                                    |                                       | Evening:                           | (937) 393-3848                       |                  |
|                                   | HILLSBORO, OH 45133                                                                                                    |                                       |                                    |                                      |                  |
|                                   | If the above address is incorrect, please contact the tax department with correction.                                         |                                       |                                    |                                      |                  |
|                                   | Taxable Income                                                                                                    |                                       |                                    |                                      | \$25,            |
|                                   | City Tax (1.50%)<br>Less                                                                                                    |                                       |                                    |                                      | 5                |
|                                   |                                                                                                    |                                       |                                    |                                      |                  |
| Taxable Income                    |                                                                                                    |                                       |                                    |                                      | \$25,654.        |
| City Tax (1.50%)                  |                                                                                                    |                                       |                                    |                                      | \$384.           |
| City Withholding                  |                                                                                                    |                                       | \$128                              | 1.27                                 |                  |
| Allowable Credit for Other City V | Vithholding                                                                                                    |                                       | \$256                              | .54                                  |                  |
| Prior Year Credit                 |                                                                                                    |                                       | \$0                                | 1.00                                 |                  |
| Total Credits                     |                                                                                                    |                                       | \$384                              | 81                                   | <u></u>          |
| * Late filing penalty and/or late | payment penalty and interest will be billed separately                                                                        |                                       |                                    |                                      | <b>\$</b> 0.     |
| Total Due for Tax Year 2019       |                                                                                                    |                                       |                                    |                                      | \$0.             |
| Credit to Next Year               |                                                                                                    |                                       |                                    |                                      |                  |
| Declaration of Estimated Tax f    | or Year 2020                                                                                                    |                                       |                                    |                                      |                  |
| City Estimated Income Tax Due     | to fax                                                                                                    |                                       |                                    |                                      | \$0.             |
| Less                              | 147                                                                                                    |                                       | ¢0                                 |                                      |                  |
| Estimated Credit for Other City   | Withholding                                                                                                    |                                       | \$0                                | .00                                  |                  |
| Estimated Tax Due after Withh     | olding                                                                                                    |                                       |                                    |                                      | \$0.             |
| Less Declaration Payment Previo   | busly Submitted                                                                                                    |                                       | \$0                                | .00                                  |                  |
| Net Tax Owed for Next Year Est    | timated Tax (100% of tax liability must be paid in estimate                                                                   | s)                                    |                                    |                                      | \$0.             |
| Balance of Estimated Taxes to be  | e Paid Quarterly in Q2, Q3, Q4                                                                                                |                                       |                                    |                                      | \$0.             |
| Total Payment Due (2019 Bala      | nce and 1st Quarter Estimate for 2020)                                                                                        |                                       |                                    |                                      | \$0.             |
| Tax amounts \$10.00 or less are t | not due                                                                                                    |                                       |                                    |                                      |                  |
| Print PDF Submits Ba              | return and to the best of my knowledge it is true, correct and that to                                                        | te figures used herein are the same a | s for federal income tax purposes. |                                      |                  |
| Income Worksheet                  |                                                                                                    |                                       |                                    |                                      |                  |
| Form Name                         | City                                                                                                    | Income                                | City Tax                           | Other City Tax                       | Allowable Credit |
| ABC COMPANY:W2                    | LEESBURG                                                                                                    | \$25,654.21                           | \$0                                | \$256.54                             | \$256.54         |
|                                   | IIILLIDORU                                                                                                    | -                                     | 3120.27                            | 30                                   | 3120.27          |
|                                   |                                                                                                    |                                       |                                    |                                      |                  |

Be sure to click the certification box to continue. Once you have clicked the certification box, you can submit your information.

(Note: JOHN DOE WORKED IN LEESBURG, LIVED IN HILLSBORO. LEESBURG TAX RATE IS 1%. HILLSBORO IS 1.5%. THE CITY OF HILLSBORO INCOME TAX BUREAU WILL GIVE CREDIT FOR TAX PAID TO OTHER MUNICIPALITIES, UP TO 1.5%, PROVIDING THAT THE AMOUNT PAID IS THE CORRECT TAX AMOUNT FOR THAT MUNICIPALITY. SINCE LEESBURG IS 1%, THE ADDITIONAL ½ % WAS WITHHELD TO EQUAL THE AMOUNT OF TAX DUE TO HILLSBORO. THE LEESBURG EMPLOYER WITHHELD HILLSBORO TAX AS A COURTESY, WHICH MEANS THAT THEY WERE NOT REQUIRED TO WITHHOLD HILLSBORO, BECAUSE THEY ARE LOCATED IN LEESBURG.)

|                                                                              |                                                                  |                                                                          | Tax Connec          | D <b>ro</b><br><sub>No</sub><br>:t |              |               |  |
|------------------------------------------------------------------------------|------------------------------------------------------------------|--------------------------------------------------------------------------|---------------------|------------------------------------|--------------|---------------|--|
| Tax Menu<br>• Account Summary<br>• Pay by Credit Card<br>• Individual E-File | Existing EFor<br>Account No. 09<br>Click Continue to work on a f | rms<br>845-R - DOE, JOHN<br>orm in progress or click on <i>Start New</i> | r Form              |                                    | DOL, JOIN LO | (au)          |  |
| Upload Documents     Contact                                                 | Available Form<br>Account Number<br>09845-R                      | NS<br>Form<br>Individual Final Return                                    | Year/Period<br>2019 | Status<br>Submitted                |              | Review as pdf |  |
| Once it has been in the status.                                              | submitted,                                                       | it will show                                                             | that                |                                    |              |               |  |

Pay by credit card:

# Tax Menu

- Account Summary
- Pay by Credit Card
- Individual E-File
- Upload Documents
- Contact

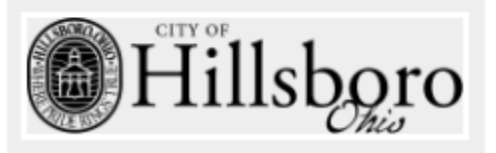

Select the option to Pay by Credit Card

In this example, Estimated payment was selected.  $\leftarrow \rightarrow C$  if web1:civicacmi.com/HillsboroTax/MakePayment/PayEstimated?ACCT=09945-R

|                                                                                                    | <b>Hillsb</b><br>Tax Conne                                                                                        | <mark>Conso</mark><br>ect |
|----------------------------------------------------------------------------------------------------|----------------------------------------------------------------------------------------------------|---------------------------|
|                                                                                                    | Home About Manage Your Account +                                                                                  | DOE, JOHN Log off         |
| Tax Menu       • Account Summary       • By by Credit Card       • Individual E-File       • Upload Documents       • Contact | Estimated Payment<br>Account No. 09845-R - DOE, JOHN<br>* Indicates Required Rield.<br>* Year<br>* Quarter/Period | 2020 V<br>List Quarter V  |
| Hillsboro                                                                                                    | Amount To Pay      Centime     Cancel                                                                             |                           |

Q 🕁

|                                                                                                    | Tax                                                                                                    | Connect                   |
|----------------------------------------------------------------------------------------------------|----------------------------------------------------------------------------------------------------|---------------------------|
|                                                                                                    | Home About Manage Your Account +                                                                                                    |                           |
| Tax Menu Account Summary Pay by Credit Card Individual E-Pile Upload Documents Contact Upload Documents Contact | Verify Payment<br>Account No. 09845-R - DOE, JOHN<br>Please click on Cancel button to quit this transaction.<br>VERIFY THE FOLLOWING PAYMENT<br>Tax Payment Details<br>Amount To Pay<br>Tax Year<br>Make Payment<br>* You will be redirected to Infintech's[sup]@[/sup] secure payment gate | \$10.00<br>2020<br>Cancel |

Once you click Make Payment, \* You will be redirected

to <u>Infintech's[sup]@[/sup]</u> secure payment gateway to complete your payment.

|                                                                                                    | Hillsboro<br>Tax Connect                                                                                                    |                                                                                                    |
|----------------------------------------------------------------------------------------------------|----------------------------------------------------------------------------------------------------|----------------------------------------------------------------------------------------------------|
|                                                                                                    | Home About Manage Your Account -                                                                                                    | DOE, JOHN Log off                                                                                                    |
| Tax Menu<br>- Acceunt Summary<br>- Pary by credit Card<br>- Individual E-File<br>- Upload Decements<br>- Contact<br>- Contact<br>- Cont | Account No. 09845-R - DOE, JOHN<br>Dayment Disclaimer<br>Avour request you are being re-directed to a third party tits. Please acknowledge the disclaimer to<br>for progression of the information materials exercises or the reliability of any service, advice, optione,<br>purposes of payment of your bills/dises and you understand and acknowledge that availing of any<br>information available on the site shall be at your sele risk. The Hillsboro Income Tax Bureau and its:<br>defineering with the services offered by The Payment Provideer vices site you are about casces. Net<br>encyptose will be liable to or have any responsibility of any loss that you incur in the et<br>incurption of the site of the Payment Provideer vices at or omission of any other pay<br>relating to your access to, inability to access, or use of the site or these materials. | efore proceeding furthen The Hillsboro Income Tax Bureau does not warrant the accuracy or<br>tatement or other information displayed or distributed through It. You shall access this site solely for<br>ervices offered on the atte or any reliance on any opinion, advice, statement, memorandum, or<br>affilates, subsidiaries, employees, officers, directors and agent, espressly disclaim any liability for any<br>see the Hillsboro Income Tax Sumau on any of the affilates no their directors officers and<br>eren of any deficiency in the service of the Payment Provider to whom the atte bolong, failure or<br>ty involved in making this site or the data contained therein available to you, or from any other cause |

At your request, you are being re-directed to a third party site. Please acknowledge the disclaimer before proceeding further. The Hillsboro Income Tax Bureau does not warrant the accuracy or completeness of the information, materials, services or the reliability of any service, advice, opinion, statement or other information displayed or distributed through it. You shall access this site solely for purposes of payment of your bills/dues and you understand and acknowledge that availing of any services offered on the site or any

reliance on any opinion, advice, statement, memorandum, or information available on the site shall be at your sole risk. The Hillsboro Income Tax Bureau and its affiliates, subsidiaries, employees, officers, directors and agents, expressly disclaim any liability for any deficiency in the services offered by The Payment Provider whose site you are about to access. Neither the Hillsboro Income Tax Bureau nor any of its affiliates nor their directors, officers and employees will be liable to or have any responsibility of any kind for any loss that you incur in the event of any deficiency in the services of the Payment Provider to whom the site belongs, failure or disruption of the site of the Payment Provider, or resulting from the act or omission of any other party involved in making this site or the data contained therein available to you, or from any other cause relating to your access to, inability to access, or use of the site or these materials.

 $\leftarrow$   $\rightarrow$  C  $\square$  secure2.infintechllc.com/webpay/cmi/tax/Details

| City of Hillsboro<br>Tax Department<br>130 North High Street<br>Hillsboro, OH 45133<br>(937) 393-3848 |                                                             |  |
|----------------------------------------------------------------------------------------------------|-------------------------------------------------------------|--|
| Make a payment                                                                                        | Enter information 🕜 Confirm & submit payment 🕞 View results |  |
| Tax Payment<br>TaxPayment                                                                             |                                                             |  |
| Please review the payment details a                                                                   | and click "Continue" to proceed.                            |  |
| Payment Details                                                                                       |                                                             |  |
| Payer ID:                                                                                             | 09845-R                                                     |  |
| Payment Type:                                                                                         | TaxPayment                                                  |  |
| Payment Amount:                                                                                       | \$10.00                                                     |  |
| Continue                                                                                              | Exit                                                        |  |

©2020 Innovative Financial Technologies | Privacy Policy | Terms and Conditions

← → C 🔒 secure2.infintechllc.com/webpay/cmi/tax/Accept

# **City of Hillsboro**

Tax Department 130 North High Street Hillsboro, OH 45133 (937) 393-3848

### Make a payment

Payment details
 Accept terms
 Enter information
 Confirm & submit payment
 Sview results

| Payment Details       Payer ID:       09845-R         Payment Type:       TaxPayment         Payment Amount:       \$10.00         Access Fee:       \$4.95         Total Amount:       \$14.95         Ferms & Conditions         Access Fee Terms         Innovative Financial Technologies LLC (Infintech) charges an access fee, when applicable, for the use of this payment service. This fee is separate from the primary obligation you are paying and will be assessed as a separate charge. This additional fee will be reflected on your banking or credit card statement as a 'Municipal Payment Access Fee'. For consumer inquiries, please contact Innovative Financial Technologies at (800) 621-8931                                                                                  |          | e review the payment details and the Terms & Conditions, then click "Continue" to proceed.                                                                                                    |  |  |  |
|----------------------------------------------------------------------------------------------------|----------|----------------------------------------------------------------------------------------------------|--|--|--|
| Payer ID:       09845-R         Payment Type:       TaxPayment         Payment Amount:       \$10.00         Access Fee:       \$4.95         Total Amount:       \$14.95                                                                                                    |          | ment Details                                                                                                    |  |  |  |
| Payment Type:       TaxPayment         Payment Amount:       \$10.00         Access Fee:       \$4.95         Total Amount:       \$14.95         Total Amount:         Access Fee:         Total Amount:         Total Amount: |          | Payer ID: 09845-R                                                                                                    |  |  |  |
| Payment Amount:       \$10.00         Access Fee:       \$4.95         Total Amount:       \$14.95         Ferms & Conditions       \$10.00         Access Fee Terms       Innovative Financial Technologies LLC (Infintech) charges an access fee, when applicable, for the use of this payment service. This fee is separate from the primary obligation you are paying and will be assessed as a separate charge. This additional fee will be reflected on your banking or credit card statement as a 'Municipal Payment Access Fee'. For consumer inquiries, please contact Innovative Financial Technologies at (800) 621-8931                                                                                                    |          | Payment Type: TaxPayment                                                                                                    |  |  |  |
| Access Fee:       \$4.95         Total Amount:       \$14.95         Terms & Conditions         Terms & Conditions         Terms & Conditions         Perms & Conditions         Perms & Conditions         Perms & Conditions         Perms & Conditions         Perms & Conditions         Perms & Conditions         Perms & Conditions         Perms & Conditions         Perms & Conditions         Perms & Conditions         Perment Service. This fee is separate from the primary obligation you are paying and will be assessed as a separate charge. This additional fee will be reflected on your banking or credit card statement as a 'Municipal Payment Access Fee'. For consumer inquiries, please contact Innovative Financial Technologies at (800) 621-8931                        |          | Payment Amount: \$10.00                                                                                                    |  |  |  |
| Total Amount:       \$14.95         Terms & Conditions       Access Fee Terms         Innovative Financial Technologies LLC (Infintech) charges an access fee, when applicable, for the use of this payment service. This fee is separate from the primary obligation you are paying and will be assessed as a separate charge. This additional fee will be reflected on your banking or credit card statement as a 'Municipal Payment Access Fee'. For consumer inquiries, please contact Innovative Financial Technologies at (800) 621-8931                                                                                                    |          | Access Fee: \$4.95                                                                                                    |  |  |  |
| Terms & Conditions Access Fee Terms Innovative Financial Technologies LLC (Infintech) charges an access fee, when applicable, for the use of this payment service. This fee is separate from the primary obligation you are paying and will be assessed as a separate charge. This additional fee will be reflected on your banking or credit card statement as a 'Municipal Payment Access Fee'. For consumer inquiries, please contact Innovative Financial Technologies at (800) 621-8931                                                                                                    |          | Total Amount: \$14.95                                                                                                    |  |  |  |
| or you may write to: Infintech, LLC, 4010 Executive Park Drive, Suite 430, Cincinnati, OH 45241.                                                                                                    | <b>^</b> | Access Fee Terms<br>Innovative Financial Technologies LLC (Infintech) charges an access fee, when applicable, for the use of this<br>payment service. This fee is separate from the primary obligation you are paying and will be assessed as a<br>separate charge. This additional fee will be reflected on your banking or credit card statement as a 'Municipal<br>Payment Access Fee'. For consumer inquiries, please contact Innovative Financial Technologies at (800) 621-8931<br>or you may write to: Infintech, LLC, 4010 Executive Park Drive, Suite 430, Cincinnati, OH 45241. |  |  |  |
| ✓ I accept the Terms & Conditions                                                                                                    | •        | ✓ I accept the Terms & Conditions                                                                                                    |  |  |  |

©2020 Innovative Financial Technologies | Privacy Policy | Terms and Conditions

## **Access Fee Terms**

Innovative Financial Technologies LLC (Infintech) charges an access fee, when applicable, for the use of this payment service. This fee is separate from the primary obligation you are paying and will be assessed as a separate charge. This additional fee will be reflected on your banking or credit card statement as a 'Municipal Payment Access Fee'. For consumer inquiries, please contact Innovative Financial Technologies at (800) 621-8931 or you may write to: Infintech, LLC, 4010 Executive Park Drive, Suite 430, Cincinnati, OH 45241.

## **Payment Terms**

A successful payment is contingent upon both the authorization of payment by your Financial Institution and acceptance of your payment by the entity you are paying. In the event your payment is not processed or authorized by your Financial Institution, or the entity in which you are seeking to pay fails to accept your payment, you will remain obligated to pay any outstanding amount(s) and you will be subject to all applicable penalties, late fees and interest charges assessed by the entity.

City of Hillsboro Tax Department 130 North High Street Hillsboro, OH 45133 (937) 393-3848

### Make a payment

Payment details 
 Accept terms 
 Benter information 
 Confirm & submit payment 
 View results

#### Tax Payment TaxPayment

Please enter your billing information and your credit card information to proceed. You will be asked to confirm your payment before it is charged to your card.

**Please note:** Verification procedures require that your *Billing Information* must match the information on file with your debit/credit card provider. P.O. Boxes or foreign addresses are not permitted. Multiple attempts to submit a payment with incorrect *Billing Information* will result in multiple authorization holds that may appear as "pending items" on your statement. These items will not be processed, but each hold may take a few days to expire. If you are having problems, it is best to contact City of Hillsboro for assistance.

#### **Payment Details**

|        | Payer ID:       | 09845-R    |
|--------|-----------------|------------|
|        | Payment Type:   | TaxPayment |
|        | Payment Amount: | \$10.00    |
|        | Access Fee:     | \$4.95     |
|        | Total Amount:   | \$14.95    |
| Billin | g Information   | Г          |
|        | Flist Name.     |            |
|        | Last Name:      |            |
|        | Address1:       |            |
|        | Address2:       |            |
|        |                 |            |

City:

| State:                                   | Select | T |      |
|------------------------------------------|--------|---|------|
| Zipcode:                                 |        |   |      |
| Phone Number:                            |        |   |      |
| Email:                                   |        |   |      |
| Credit Card Information<br>Name on Card: |        |   |      |
| Card Type:                               | Select | ▼ |      |
| Card Number:                             |        |   |      |
| Security Code:                           |        |   |      |
| Expiration Month:                        | Select | T |      |
| Expiration Year:                         | Select | T |      |
|                                          |        |   |      |
| Continue                                 |        |   | Exit |
|                                          |        |   |      |

Click continue.

Continue filling in the requested information (Note: JOHNDOE does not have a credit card, therefore, cannot continue this transaction.)

If you have documents to upload, you can do that from

this menu.

| ← → C                                                                                                    | llsboroTax/EForms/Upload                                                                                                    |                                                                                               |                                                                                                    | Q ·                  |
|----------------------------------------------------------------------------------------------------|----------------------------------------------------------------------------------------------------|-----------------------------------------------------------------------------------------------|----------------------------------------------------------------------------------------------------|----------------------|
|                                                                                                    |                                                                                                    | Hills<br>Tax Cont                                                                             | b <mark>oro</mark><br>lect                                                                                                    |                      |
|                                                                                                    | Home Abou                                                                                                    | it Manage Your Account +                                                                      | DOE, JOHN Log off                                                                                                    |                      |
| Tax Menu<br>• Actount Summary<br>• Pay by Credit Card<br>• Individual E-File<br>• Uplaad Documents<br>• Contart<br>• Contart | Upload<br>Upload electronic versic<br>Uploading Documents for O<br>Cocore file<br>No file selected<br>Uploade Teles<br>Account<br>09845-R | ns of supporting documentation (W2s. 1099s. Tax Re<br>2845-R<br>Name<br>ime: 200313104715.pdf | urns.etc.). The preferred format is PDE Returns are considered incomplete until supporting documentation is submitte Upload Date 2020-03-16 | d to the tax effice. |

# Contact information for Hillsboro Income Tax Bureau is located under the Contact link.

|                                                                                                    | Tax Connect                                                                                                    |                   |
|----------------------------------------------------------------------------------------------------|----------------------------------------------------------------------------------------------------|-------------------|
|                                                                                                    | Home About Manage Your Account +                                                                                                    | DOE, JOHN Log off |
| Tax Menu<br>Account Summary<br>Pay by Credit Card<br>Individual Fale<br>Upload Documents<br>Contact | Hillsboro Income Tax Bureau Contact Information Payments will be reviewed by the Tax Office and processed within 3 to 5 business days. Hillsboro Income Tax Bureau 130 N High 5 Hillsboro, 0H 45133 Phone (937) 939-848 Emg (937) 939-850 Email: tax@hillsborochio.net |                   |
| Hillsbor                                                                                            | Link Tax Forms And Information                                                                                                    |                   |

Hillsboro Income Tax Bureau 130 North High Street Hillsboro, Ohio 45133 937-393-3848 (P) 937-393-0590 (F) tax@hillsboroohio.net